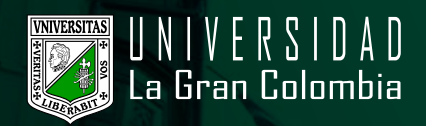

## CAMBIO LA CONTRASEÑA

- · Ingrese al portal web de la Universidad la Gran Colombia www.ugc.edu.co.
- · Dirijase a la parte inferior izquierda y en la opción Bogotá, de clic..

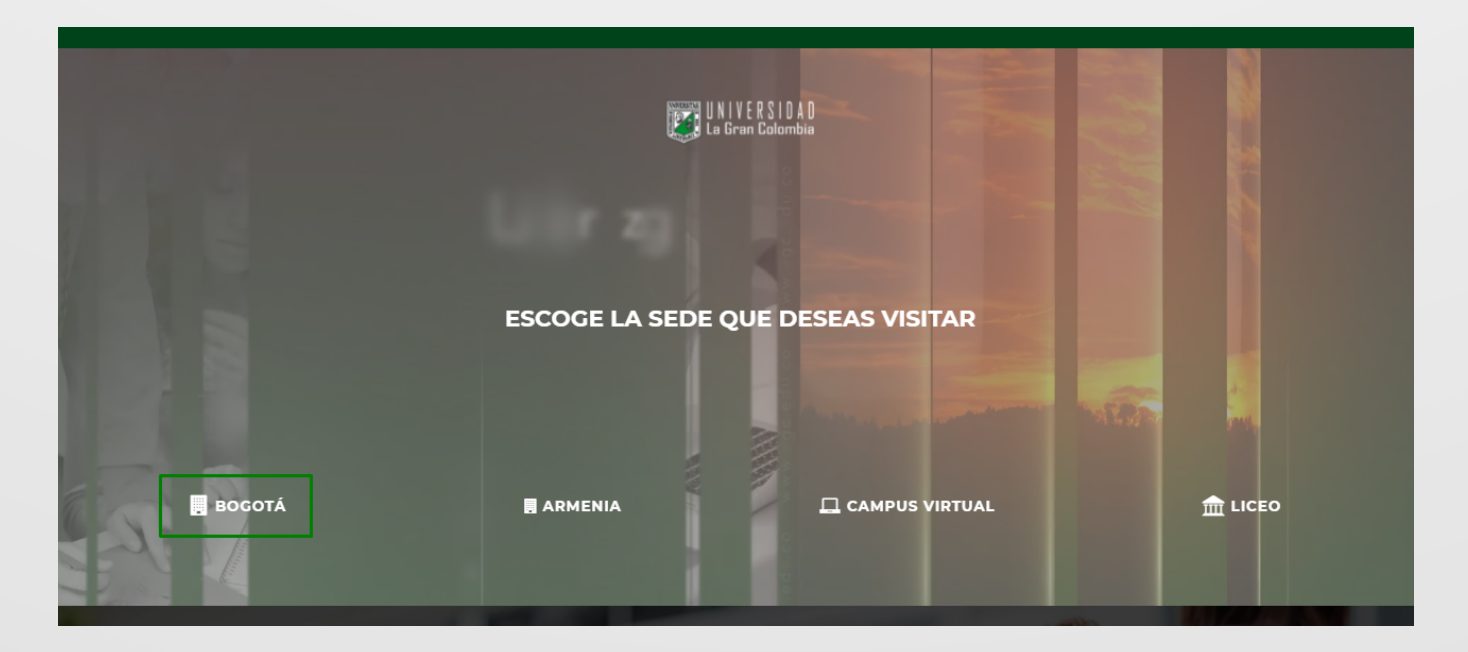

· En la página principal, diríjase a la parte superior y seleccione en el menú la opción estudiante, como se muestra en la siguiente imagen.

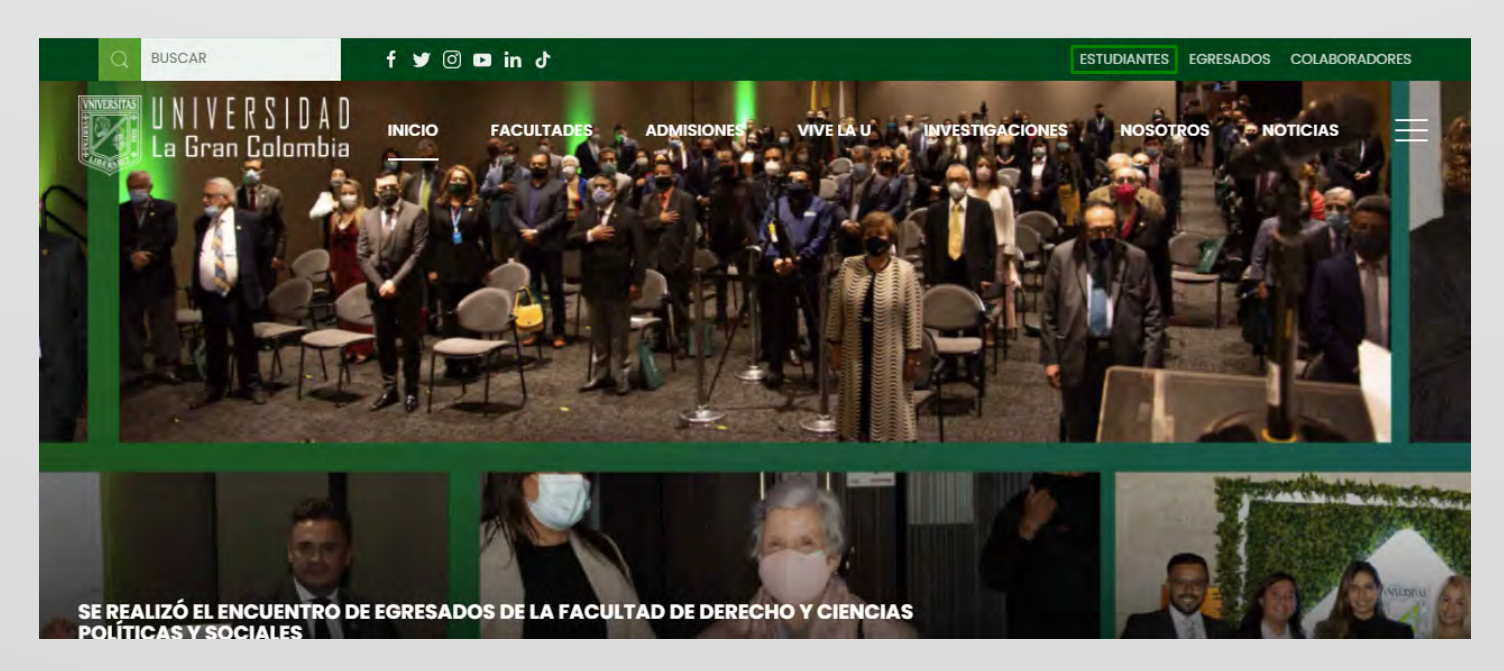

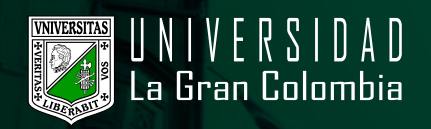

• Entre las opciones, busque la imagen con el texto restablecimiento y cambio de contraseña-servicios UGC.

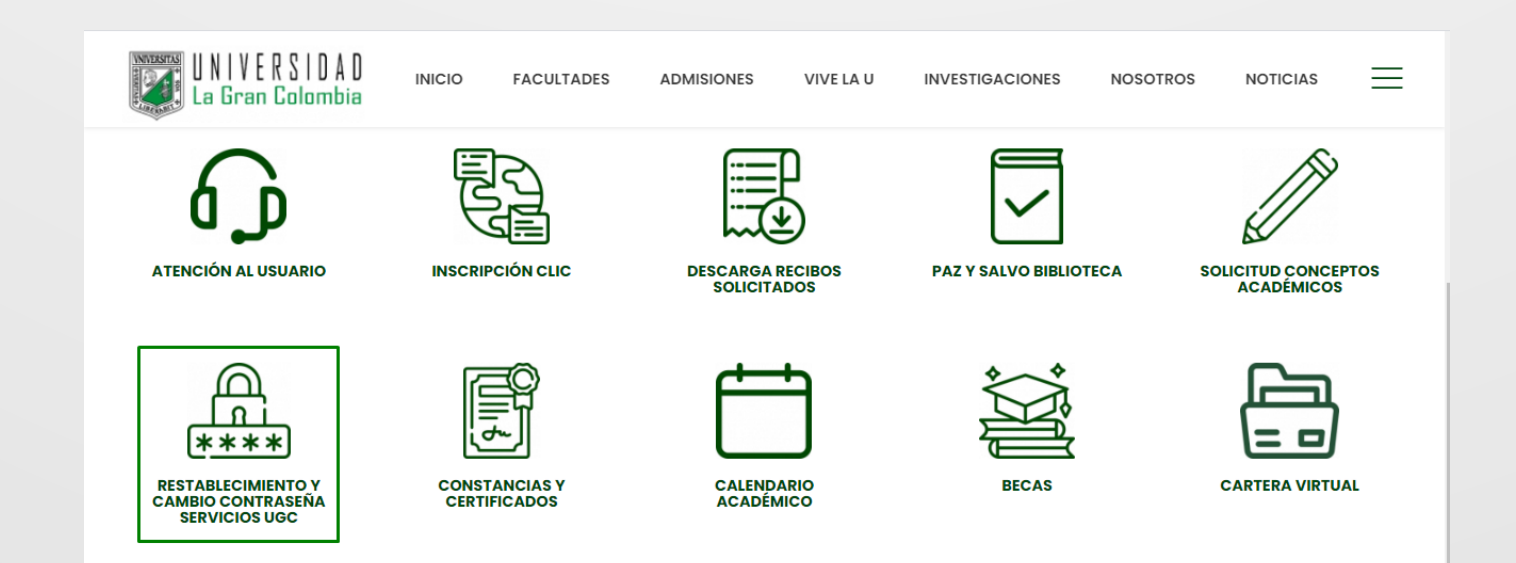

 $\cdot$  Seleccione la opción Cambiar Contraseña Servicios UGC, luego de clic en el botón Acceder.

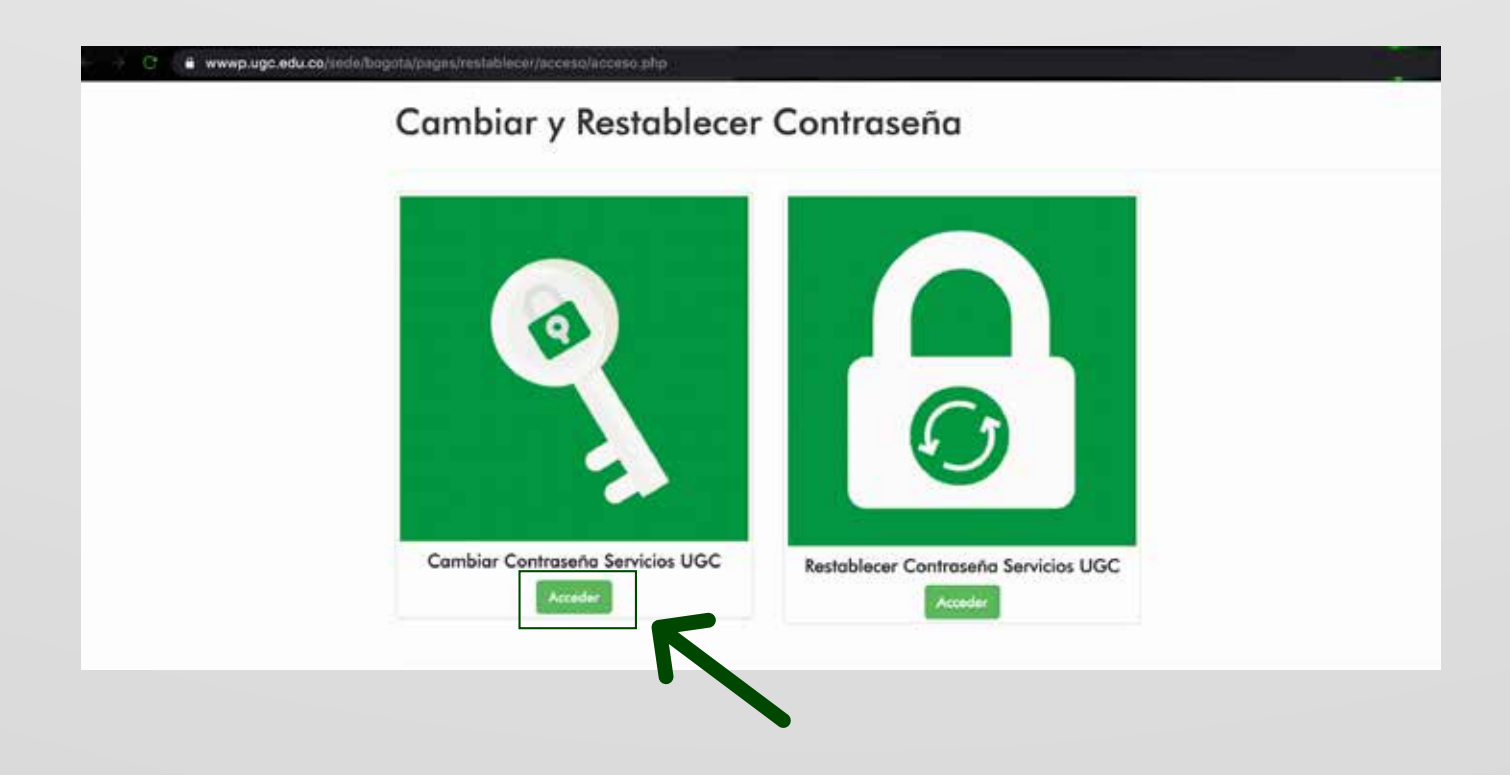

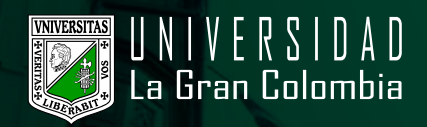

n/

 Posteriormente, la cuenta pedirá las credenciales actuales con las que ingresa al Sistema de Gestión Académica (donde visualiza calificaciones, asignaturas y otros), el ingreso y confirmación de una nueva contraseña.

| Cambio Contraseña Servicios<br>UGC     |
|----------------------------------------|
| Ingrese su Identificación o Usuario    |
| Usuario o Identificación Servicios UGC |
| Ingrese su Contraseña Actual           |
| Contraseña Actual Servicios UGC        |
| Ingrese la Contraseña Nueva            |
| Contraseña Nueva Servicios UGC         |
| Confirmación de Contraseña Nueva       |
| Confirmación de Contraseña Nueva       |
| Cambiar Concelor                       |

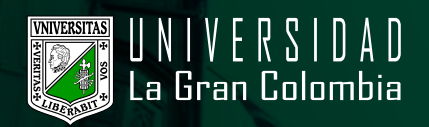

 Nota: La contraseña debe tener 8 caracteres como mínimo y un máximo de 12, es valido letras, numeros y signos..

| Cambio Contraseña Servicios<br>UGC |           |  |
|------------------------------------|-----------|--|
| igrese su Identificación           | e Usuerio |  |
|                                    |           |  |
| grese su Controseña A              | dual      |  |
|                                    |           |  |
| grese la Contraseña N              | uevo      |  |
|                                    |           |  |
| onfirmación de Contras             | efa Nueva |  |
|                                    |           |  |
| Alassida                           |           |  |
| Atención :                         |           |  |

 $\cdot$  Una vez, validadas las credenciales de acceso nos informará que la contraseña se ha cambiado exitosamente.

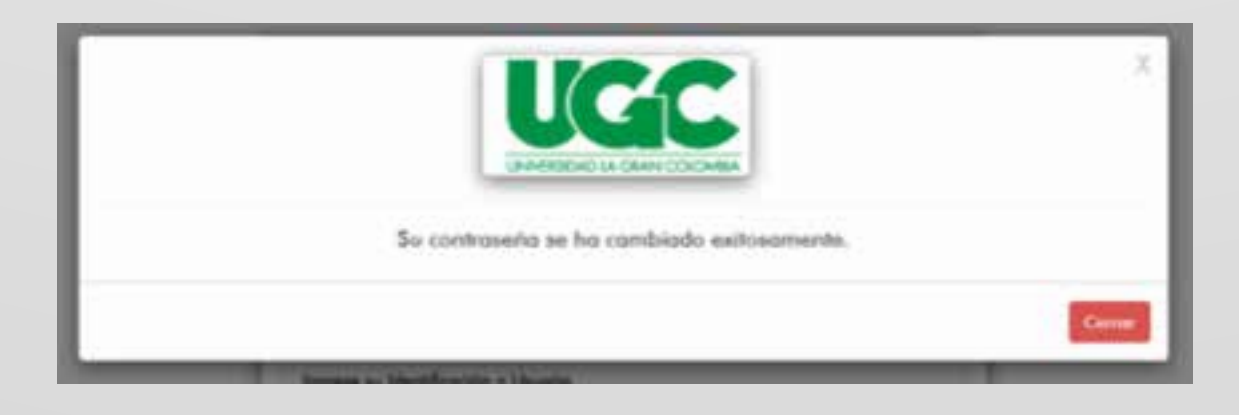